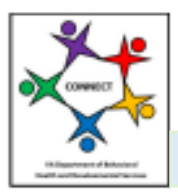

CONNECT Provider Portal - How Do I Job Aid

## How Do I Manage My Background Check Contacts?

The following job aid will help providers understand how to set up and manage their Background Check Contacts in the CONNECT Provider Portal. Once Background Check Contacts are set up and the provider organization has registered with Fieldprint, the organization is responsible for receiving and reviewing fingerprint information. CONNECT will send background check results to the portal associated with individuals. The background check results remain on the portal for six (6) months.

## Requirements to setup to receive Background Check results in the CONNECT Provider Portal:

- Register your provider with DBHDS Background Investigations Unit which will identify your organization with Fieldprint.
- Register in the CONNECT Provider Portal and ensure all those who will be receiving
  Background Check results have security access to Background Checks (only those with all
  access or Background Check access can see results in the Connect Provider Portal)
- Set up CONNECT Users as a Background Check Contact by following the steps outlined in the job aid.

## Steps to Add a Background Check Contact in the CONNECT Provider Portal

**Step 1:** Log into CONNECT and navigate to the CONNECT Provider Dashboard by clicking the **Dashboard** link.

| e Provider Portal Dashboard<br>ashboard once the request f                                                                       | d is showing Access F<br>or access has been a                                                | Pending, y                                              | our access is pending approval. You will be able to select the                                                                                                    |
|----------------------------------------------------------------------------------------------------|----------------------------------------------------------------------------------------------|---------------------------------------------------------|----------------------------------------------------------------------------------------------------|
| <b>PORTANT:</b> If you are apply<br>ganization record that the lid<br>ganization with a Pending –<br>therwise, click the "Change | ring for a change in o<br>cense(s) will be issue<br>Change of Ownershi<br>of Ownership Appli | wnership,<br>d to after t<br>ip listed be<br>cation" bu | you must submit the application under the new provider<br>he change in ownership takes place. If you see the provide<br>iow, click the Dashboard link for that organization.<br>Itton below the table. |
| Provider Name                                                                                                    | Number                                                                                       | Status                                                  | Select                                                                                                    |
|                                                                                                    |                                                                                              |                                                         |                                                                                                    |
| Supportive Services                                                                                                    | 517                                                                                          | Active                                                  | Dashboard                                                                                                    |

Step 2: From the Provider Portal Dashboard landing page, click the Background Checks menu link.

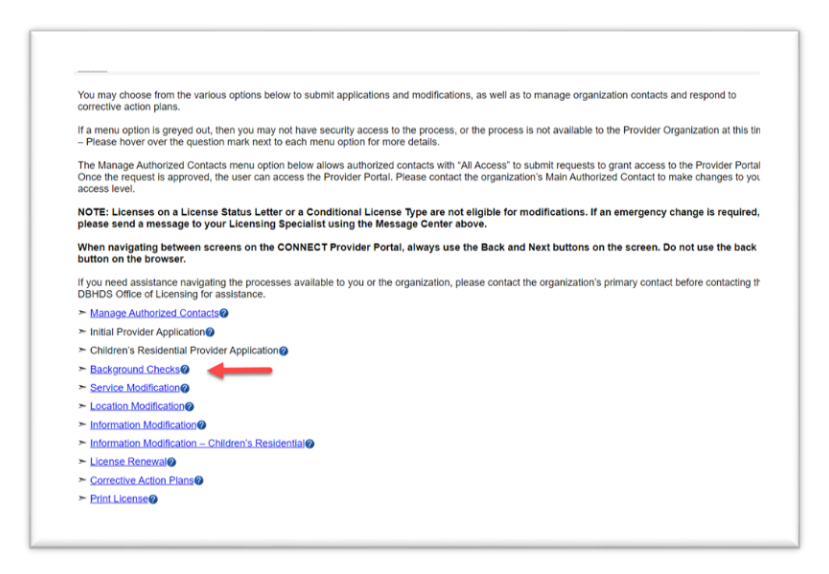

**Step 3:** The Background Check Status page displays all individuals who have submitted fingerprints to Fieldprint in the last six months for your provider organization. It will include information for the status of the background decision as well as a link to the decision letter once it is issued. To set up a background check contact, click the **Manage Background Check Contacts** button.

| Ceveropmental                                            | amices                                                                                                    |  |
|----------------------------------------------------------|----------------------------------------------------------------------------------------------------|--|
| Background                                               | Check Status                                                                                                    |  |
| The status of su<br>and the decisior<br>Investigations U | omitted background check results are listed below. Once a decision letter is sent to the specified contact, the status below will show as complete<br>will be displayed. Completed background checks will remain in this summary for 6 months. If any fingerprints are rejected, the Background<br>in twill send an email to the specified contact informing them of that status. |  |
| To view and edi                                          | the contacts on file, please click the "Manage Background Check Contacts" button.                                                                                                    |  |
| Menore Dos                                               | annual Oburth Dashada                                                                                                    |  |
| manage bac                                               | Allound Check Contacts                                                                                                    |  |
| For technical as                                         | sistance or questions, please send an email to the Background Investigation Unit at mailinda.roberts@dbhds.virginia.gov.                                                                                                    |  |
|                                                          |                                                                                                    |  |
| Return to Da                                             | shboard                                                                                                    |  |

**Step 4:** From the Background Checks page any Background Check Contacts will display on this page. Contacts can be edited or removed. You can add a Background Check Contact. However, this does not

grant access to the CONNECT Provider Portal. Click the Add New Contact button.

|                                 | ound Checks                            |                                |                                                 |                                                   |                                          |                                   |                                                       |                                                  |
|---------------------------------|----------------------------------------|--------------------------------|-------------------------------------------------|---------------------------------------------------|------------------------------------------|-----------------------------------|-------------------------------------------------------|--------------------------------------------------|
| ease re<br>intact. T<br>intact. | view the Backgro<br>o add a contact ti | und Check Co<br>o the organiza | ntacts for the organiz<br>tion, select the "Add | tation. To remove a co<br>Contact" button. To e   | ontact as a Backy<br>dit the information | ground Check<br>n on file for a c | Contact, select the Ren<br>contact listed, select the | nove link next to that<br>Edit link next to that |
| 'hen you<br>age onc             | add a new Back<br>they are added.      | ground Check<br>To reassign C  | Contact, the system<br>ontact ID numbers, u     | will automatically ass<br>update the value in the | ign the Contact I<br>e Contact ID colu   | D Number. You<br>mn and click *   | a may reassign Contact<br>Save" at the bottom of      | ID Numbers on this the page.                     |
| OTE: Yo                         | u cannot assign                        | the same Conf                  | act ID Number to mo                             | re than one Backgrou                              | und Check Conta                          | ict.                              |                                                       |                                                  |
| or techn                        | ical assistance or                     | questions, ple                 | ase send an email to                            | the Background Inve                               | estigation Unit at                       | malinda.robert                    | s@dbhds.virginla.gov.                                 |                                                  |
| lame                            | Address                                | Phone                          | Email                                           | c                                                 | Contact For                              | Org<br>Number                     | ContactID                                             |                                                  |
|                                 |                                        |                                |                                                 |                                                   |                                          |                                   |                                                       |                                                  |
|                                 |                                        |                                |                                                 |                                                   |                                          |                                   |                                                       |                                                  |
|                                 |                                        |                                |                                                 |                                                   |                                          |                                   |                                                       |                                                  |
| Add New                         | Contact 🔶                              | -                              |                                                 |                                                   |                                          |                                   |                                                       |                                                  |
|                                 |                                        |                                |                                                 |                                                   |                                          |                                   |                                                       |                                                  |
|                                 |                                        |                                |                                                 |                                                   |                                          |                                   |                                                       |                                                  |
|                                 |                                        |                                |                                                 |                                                   |                                          |                                   |                                                       |                                                  |

**Step 5:** The Background Check Contact – Search page requires you to enter the name and email of the contact. This is a search page to find the CONNECT User Account of the contact. Enter the First and Last Name along with their email address. Click the **Search** button.

| Please search the Office of L<br>enter as much information as | icensing database for an existing record for the contact. If a record is not found, you will be able to create one. For best results, a possible. |
|---------------------------------------------------------------|----------------------------------------------------------------------------------------------------|
| First Name:                                                   |                                                                                                    |
| Last Name:                                                    |                                                                                                    |
| Email Address:                                                |                                                                                                    |
|                                                               |                                                                                                    |

**Step 6:** If the name is found, select the name. Remember, the Background Check Contact must also have a CONNECT User Account. If no name is returned from the result, click **Create New Record** to setup a CONNECT User Account by selecting Manage Contacts from the dashboard menu after the Background Check Contact has been added.

A. If a name is returned, Select the Radio Button next to the contact and click the **Next** button.

| Background Check Contact - Search Results                                                                                                    |  |
|----------------------------------------------------------------------------------------------------|--|
| If the record for the contact that you searched for is found, please select their record then click "Next" to continue. If the contact record you searched for is not listed, or if no results were returned, click "Create New Record" to create a new record for the contact. |  |
| NOTE: If you are unsure that a record listed in the results is the correct record or not, create a new record by selecting "Create New Record" below. Do not select the record unless you are sure it is the correct contact.                                                   |  |
| Name Mailing Address Email Address Select                                                                                                    |  |
| Robyn Maitland  O    Create New Record  O                                                                                                    |  |
| Back Next                                                                                                    |  |

B. If no name is returned. Click **Create New Record** and enter the new record contact information. Continue through each screen until all information has been entered.

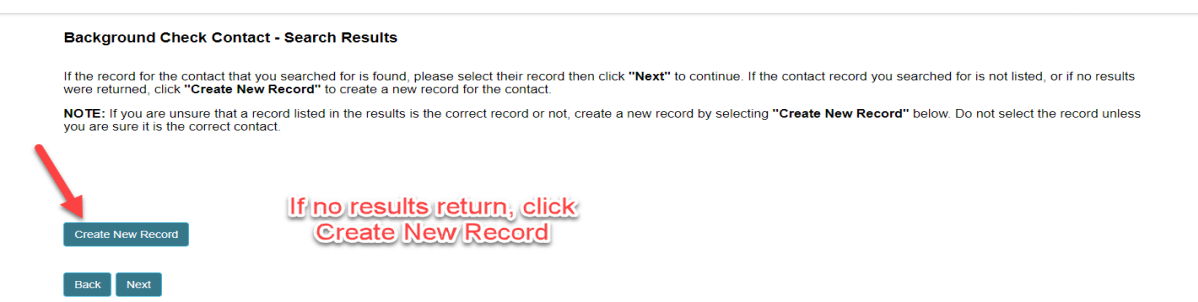

**Step 7:** A Contact ID is automatically assigned and identifies who should get decision letters. Providers should only have one Background Check Contact per Contact ID. Click the **Finish** button.

Note: The Background Checks – Completion page will display as shown below whether you have selected a user from the background check search or created a new record.

| Background Checks                                                                    | - Completion                                                                                                    |
|--------------------------------------------------------------------------------------|----------------------------------------------------------------------------------------------------|
| You have successfully ad<br>Contact ID must be provi<br>contact for the organization | ided the Background Check Contact. Please note the Organization Number and Contact ID below. The Organization Number and<br>ded to Fieldprint when an applicant is registering for an appointment. This is to ensure that the eligibility ruling is sent to the appropriate<br>on. |
| Contact Name:                                                                        | Robyn Maitland                                                                                                    |
| Organization Number:                                                                 | 5589                                                                                                    |
| Contact ID:                                                                          | 002                                                                                                    |
|                                                                                      |                                                                                                    |

**Step 8:** The Background Check Contact is now set up and will receive status of individual background checks and be able to view decision letters for six months following the Fieldprint data sent to CONNECT. Click the **Save** and **Return to Dashboard** button.

| ваского                             | ound Checks                             |                               |                                                                             |                                                               |                              |                                                       |                                  |                        |
|-------------------------------------|-----------------------------------------|-------------------------------|-----------------------------------------------------------------------------|---------------------------------------------------------------|------------------------------|-------------------------------------------------------|----------------------------------|------------------------|
| Please re<br>contact. T<br>contact. | view the Backgrou<br>o add a contact to | nd Check Cor<br>the organizat | ntacts for the organization. To remo<br>ion, select the "Add Contact" butto | ove a contact as a Backgrou<br>on. To edit the information or | nd Check (<br>n file for a c | Contact, select the Rer<br>contact listed, select the | move link nex<br>e Edit link nex | t to that<br>t to that |
| When you                            | add a new Backg                         | round Check                   | Contact, the system will automatic                                          | ally assign the Contact ID N                                  | umber. You                   | may reassign Contac                                   | t ID Numbers                     | on this                |
| page once                           | e they are added.                       | to reassign C                 | ontact ID numbers, update the value                                         | ie in the Contact ID column                                   | and click "                  | save at the bottom of                                 | the page.                        |                        |
| NOTE: Yo                            | u cannot assign th                      | ne same Cont                  | act ID Number to more than one Ba                                           | ackground Check Contact.                                      |                              |                                                       |                                  |                        |
| For techni                          | cal assistance or o                     | questions, ple                | ase send an email to the Backgrou                                           | ind Investigation Unit at mali                                | inda.robert                  | s@dbhds.virginia.gov.                                 |                                  |                        |
| Name                                | Address                                 | Phone<br>Number               | Email                                                                       | Contact For                                                   | Org<br>Number                | ContactID                                             |                                  |                        |
| 100                                 |                                         |                               | the sheet good or                                                           | C. States Seals                                               |                              | 001                                                   | Edit                             | Remove                 |
| i para                              | Contraction of the                      |                               |                                                                             | Residence Cardinal Strength Voter                             |                              |                                                       |                                  |                        |
| teres.                              |                                         |                               |                                                                             | A Caller's Taulo                                              | -                            | 002                                                   | Edit                             | Remove                 |
| _                                   |                                         |                               |                                                                             | Receiption Paulities<br>Strong Paulo                          |                              |                                                       |                                  |                        |
| Add Now                             | Contact                                 |                               |                                                                             |                                                               |                              |                                                       |                                  |                        |
| Audition                            | Contact                                 |                               |                                                                             |                                                               |                              |                                                       |                                  |                        |
|                                     |                                         |                               |                                                                             |                                                               |                              |                                                       |                                  |                        |
|                                     |                                         |                               |                                                                             |                                                               |                              |                                                       |                                  |                        |

This completes the job aid for **How Do I Manage Background Check Contacts in the CONNECT Provider Portal?**